# F8 CIMC設定ユーティリティでデフォルトでオ ートネゴシエーションを有効にする

# 内容

<u>概要</u> <u>問題</u> <u>解決方法</u> <u>結論</u>

### 概要

このドキュメントでは、F8 CIMC設定ユーティリティを使用してCisco Integrated Management Controller(CIMC)ネットワークモードを切り替える際に、オートネゴシエーションの有効化がデフ ォルトで発生する問題に対処する方法について説明します。オートネゴシエーションは専用モー ドでのみサポートされるため、非専用モードから専用モードに切り替えると、この動作が発生す る可能性があります。

#### 問題

この問題は、CIMC(特に各種ネットワークモード)を設定するためにF8ユーティリティに依存 している場合に影響します。

お客様の可視性と影響:

非Dedicatedネットワークモード(Shared-LOM/Cisco Card/Shared-LOM Ext)からDedicatedネット ワークモードに切り替えると、オートネゴシエーション設定がデフォルトで有効になっていない ことがわかります。

注:これは、F8 CIMC設定ユーティリティを使用してCIMC設定を更新した場合にのみ表示 され、設定を変更するためにWebUIを使用した場合には影響を与えません。

## 解決方法

F8ユーティリティを使用して、共有LOMモードから専用モードに切り替える手順は次のとおりで す。

1. 図に示すように、サーバを起動し、F8を選択してCIMC設定ユーティリティに入ります。

Cisco IMC Configuration Utility Version 2.0 Cisco Systems, Inc. NIC Properties NIC mode NIC redundancy [\_] [] [] Shared LOM: [X] Active-standby: Cisco Card: [X] [] Shared LOM Ext: [] IP (Basic) [X] IPV6: [] DHCP enabled [] CIMC IP: 172.22.251.72 Prefix/Subnet: 255.255.252.0 172.22.248.1 Pref DNS Server: 0.0.0.0 VLAN (Advanced) VLAN enabled: [] VLAN ID: <Up/Down>Selection <F10>Save <Space>Enable/Disable <F5>Refresh <ESC>Exit <F1>Additional settings

**注**:図に示すように、追加の設定を表示するために使用するCIMCリリースに応じて、F1を 押す必要がある場合があります。

| Cisco IMC Configuration                                                                                                    | Utility Version 2.0         | Cisco Systems<br>Юкжжженногокжжен                                       | , Inc.<br>жыжжанына | XXXXXXXXXXXXXXXXXXXXXXXXXXXXXXXXXXXXXXX |
|----------------------------------------------------------------------------------------------------|-----------------------------|-------------------------------------------------------------------------|---------------------|-----------------------------------------|
| Common Properties                                                                                                    |                             |                                                                         |                     |                                         |
| Hostname: <u>C</u> 240-FCH16                                                                                                    | 512VOW4                     |                                                                         |                     |                                         |
| Dynamic DNS: [X]                                                                                                    |                             |                                                                         |                     |                                         |
| DDNS Domain:                                                                                                    |                             |                                                                         |                     |                                         |
| FactoryDefaults                                                                                                    |                             |                                                                         |                     |                                         |
| Factory Default:                                                                                                    | []                          |                                                                         |                     |                                         |
| Default User(Basic)                                                                                                    |                             |                                                                         |                     |                                         |
| Default password:                                                                                                    |                             |                                                                         |                     |                                         |
| Reenter password:                                                                                                    |                             |                                                                         |                     |                                         |
| Port Properties                                                                                                    |                             |                                                                         |                     |                                         |
| Auto Negotiation:                                                                                                    | []                          |                                                                         |                     |                                         |
| Speed[1000/100 Mbps]:                                                                                                    | 100                         |                                                                         |                     |                                         |
| Duplex mode[half/full]:                                                                                                    | full                        |                                                                         |                     |                                         |
| Port Profiles                                                                                                    |                             |                                                                         |                     |                                         |
| Reset:                                                                                                    | [ ]                         |                                                                         |                     |                                         |
| Name:                                                                                                    |                             |                                                                         |                     |                                         |
| Nume -                                                                                                    |                             |                                                                         |                     |                                         |
| Acteriologickologick | ~                           |                                                                         |                     |                                         |
| <up down="">Selection <f10<br><f2>PreviousPage</f2></f10<br></up>                                                                                                    | >>Save <space>Enab.</space> | le/Disable <f< td=""><td>5&gt;Refresh</td><td><esc>Exit</esc></td></f<> | 5>Refresh           | <esc>Exit</esc>                         |

注:ここでは、Shared-LOMモードで、オートネゴシエーションが有効になっていないこと

が分かります。これは、有効な設定ではないためです。

有効にしようとすると、図に示すようにエラーが表示されます。

| Reenter password:          |             |                               |                  |                 |
|----------------------------|-------------|-------------------------------|------------------|-----------------|
| Port Properties            |             |                               |                  |                 |
| Auto Negotiation:          | [_]         |                               |                  |                 |
| Speed[1000/100 Mbps]:      | 100         |                               |                  |                 |
| Duplex mode[half/ful]      | []: full    |                               |                  |                 |
| Port Profiles              |             |                               |                  |                 |
| Reset:                     | []          |                               |                  |                 |
| Name:                      |             |                               |                  |                 |
|                            |             |                               | ~                | olokokokokokok  |
| <up down="">Selection</up> | (F10>Save   | <space>Enable/Disable</space> | <f5>Refresh</f5> | <esc>Exit</esc> |
| <f2>PreviousPage</f2>      |             |                               |                  |                 |
|                            |             |                               |                  |                 |
| Error: Port Propertie      | es SET oper | ation is for Dedicated M      | NIC mode only!   |                 |
|                            |             |                               |                  |                 |

2.前のページに戻るには、F1キーを押します。

次に、CIMCを専用モードに切り替えるために、次の設定を選択します。

- NIC mode > Dedicated
- [NIC Redundancy] > [None]
- VLAN、IPv4、またはIPv6、およびスタティックとDHCPアドレスの処理の使用は、ユーザが 自由に行うことができます
- •F10を押して、図に示すように設定を保存します。

| Cisco IMC Configu                         | uration Ut                  | ility V                     | ersion              | 1 2.0 Cisco Syst                        | ems, Inc.                                                | dedeniederdeniederie   |
|-------------------------------------------|-----------------------------|-----------------------------|---------------------|-----------------------------------------|----------------------------------------------------------|------------------------|
| NIC Properties                            | ը դեմեսի դեմեսի դեմեսի<br>Դ | ተ- <b>ኮ-ኮ-</b> ው-ው-ው-ው-<br> | արտարություն        | kaledededededededededededededede        | a na manana na manana ang ang ang ang ang ang ang ang an | 4.4.4.4.4.4.4.4.4.4.4. |
| NIC mode                                  |                             |                             | 1                   | NIC redundancy                          |                                                          |                        |
| Dedicated:                                | [X]                         |                             |                     | None:                                   | [ <u>×</u> ]                                             |                        |
| Shared LOM:                               | []                          |                             |                     | Active-standby:                         | []                                                       |                        |
| Cisco Card:                               | []                          |                             |                     | Active-active:                          | []                                                       |                        |
| Shared LOM Ext:                           | []                          |                             |                     |                                         |                                                          |                        |
| IP (Basic)                                |                             |                             |                     |                                         |                                                          |                        |
| IPV4:                                     | [X]                         | IPV6:                       | []                  |                                         |                                                          |                        |
| DHCP enabled                              | []                          |                             |                     |                                         |                                                          |                        |
| CIMC IP:                                  | 172.22.25                   | 1.72                        |                     |                                         |                                                          |                        |
| Prefix/Subnet:                            | 255.255.25                  | 52.0                        |                     |                                         |                                                          |                        |
| Gateway:                                  | 172.22.24                   | 8.1                         |                     |                                         |                                                          |                        |
| Pref DNS Server:                          | 0.0.0.0                     |                             |                     |                                         |                                                          |                        |
| VLAN (Advanced)                           |                             |                             |                     |                                         |                                                          |                        |
| VLAN enabled:                             | []                          |                             |                     |                                         |                                                          |                        |
| VLAN ID:                                  | 1                           |                             |                     |                                         |                                                          |                        |
| Priority:                                 | 0                           |                             |                     |                                         |                                                          |                        |
| kolosloslosloslosloslosloslosloslosloslos |                             | ****                        | <del>kolokoko</del> | kololololololololololololololololololol | ******                                                   | *********              |
| <up down="">Selection</up>                | n <f10>Sa</f10>             | ave <                       | Space>              | Enable/Disable                          | <f5>Refresh</f5>                                         | <esc>Exit</esc>        |
| <f1>Additional set</f1>                   | ttings                      |                             |                     |                                         |                                                          |                        |
| Wit the Defrech I                         | in dE                       |                             | ***                 | t the letest set                        | work cottings                                            |                        |

3.完全な45秒間待ってから、図に示すようにネットワーク設定を更新するには、**F5**を押してくだ さい。

Cisco IMC Configuration Utility Version 2.0 Cisco Systems, Inc. NIC Properties NIC mode NIC redundancy [X] [X] Shared LOM: [] Active-standby: [] [] Cisco Card: [] Active-active: Shared LOM Ext: [] IP (Basic) IPV4: [X] IPV6: [] DHCP enabled [] 172.22.251.72 Prefix/Subnet: 255.255.252.0 172.22.248.1 Gateway: Pref DNS Server: 0.0.0.0 VLAN (Advanced) VLAN enabled: [] VLAN ID: X3ClolololoxxXX3ClololoxXXX3ClololoxXXXSClololoxXXXClololoXXXClololoxXXXClololoXXXXClololoXXXXXClololoXXXXXClololoXXXX <Up/Down>Selection <F10>Save <Space>Enable/Disable <F5>Refresh <ESC>Exit <F1>Additional settings

Network settings configured

追加の設**定を表示**するには、F1キーを押します。オンになっているオートネゴシエーションボックスが表示されます。

1.5(4g)リリースファームウェアに関連付けられたCIMCコンフィギュレーションユーティリティ の古いリリースを示すスナップショットをいくつか示します。

図に示すように、共有LOMモードです。

| CIMC Configuration         | on Utility – Versi                                                                                                 | ion 1.7 Cisco Systems | s, Inc.          |                  |
|----------------------------|----------------------------------------------------------------------------------------------------|-----------------------|------------------|------------------|
|                            |                                                                                                    |                       |                  | olololololololok |
| NIC Properties             |                                                                                                    |                       |                  |                  |
| NIC mode                   |                                                                                                    | NIC redundancy        |                  |                  |
| Dedicated:                 | [_]                                                                                                    | None:                 | []               |                  |
| Shared LOM:                | [X]                                                                                                    | Active-standby:       | []               |                  |
| Cisco Card:                | []                                                                                                    | Active-active:        | [X]              |                  |
| Shared LOM Ext:            | []                                                                                                    |                       |                  |                  |
| IPV4 (Basic)               |                                                                                                    | Factory Defaults      |                  |                  |
| DHCP enabled:              | []                                                                                                    | CIMC Factory Def      | ault:[]          |                  |
| CIMC IP:                   | 10.29.131.127                                                                                                    | Default User (Bas     | sic)             |                  |
| Subnetmask:                | 255.255.255.0                                                                                                    | Default password      | 1:               |                  |
| Gateway:                   | 10.29.131.1                                                                                                    | Reenter password      | 1:               |                  |
| VLAN (Advanced)            |                                                                                                    | Port Profile          |                  |                  |
| VLAN enabled:              | []                                                                                                    | Reset:                | []               |                  |
| VLAN ID:                   | 1                                                                                                    | Name:                 |                  |                  |
| Priority:                  | 0                                                                                                    |                       |                  |                  |
| Port Properties            |                                                                                                    |                       |                  |                  |
| Auto Negotiation           | : []                                                                                                    |                       |                  |                  |
| Speed [1000/100 M          | bps]: 100                                                                                                    |                       |                  |                  |
| Duplex mode[half.          | /full]: full                                                                                                    |                       |                  |                  |
|                            |                                                                                                    |                       |                  | olololololololok |
| <up down="">Selection</up> | n <f10>Save <s< td=""><td>Space&gt;Enable/Disable</td><td><f5>Refresh</f5></td><td><esc>Exit</esc></td></s<></f10> | Space>Enable/Disable  | <f5>Refresh</f5> | <esc>Exit</esc>  |
| Network settings           | configured                                                                                                    |                       |                  |                  |

```
専用モードは図に示すとおりです。
```

| Activity of the second second seco |                         | noorgaalaalaadaalaalaalaalaalaalaalaalaalaala                       |
|----------------------------------------------------------------------------------------------------|-------------------------|---------------------------------------------------------------------|
| NIC Properties                                                                                                    |                         |                                                                     |
| NIC mode                                                                                                    |                         | NIC redundancy                                                      |
| Dedicated:                                                                                                    | [ <u>X]</u>             | None: [X]                                                           |
| Shared LOM:                                                                                                    | []                      | Active-standby:[]                                                   |
| Cisco Card:                                                                                                    | []                      | Active-active: [ ]                                                  |
| Shared LOM Ext:                                                                                                    | []                      |                                                                     |
| IPV4 (Basic)                                                                                                    |                         | Factory Defaults                                                    |
| DHCP enabled:                                                                                                    | []                      | CIMC Factory Default:[]                                             |
| CIMC IP:                                                                                                    | 10.29.131.127           | Default User (Basic)                                                |
| Subnetmask:                                                                                                    | 255.255.255.0           | Default password:                                                   |
| Gateway:                                                                                                    | 10.29.131.1             | Reenter password:                                                   |
| VLAN (Advanced)                                                                                                    |                         | Port Profile                                                        |
| VLAN enabled:                                                                                                    | []                      | Reset: []                                                           |
| VLAN ID:                                                                                                    | 1                       | Name:                                                               |
| Priority:                                                                                                    | 0                       |                                                                     |
| Port Properties                                                                                                    |                         |                                                                     |
| Auto Negotiatio                                                                                                    | n: [X]                  |                                                                     |
| Speed [1000/100                                                                                                    | Mbps]: 1000             |                                                                     |
| Duplex mode[hal                                                                                                    | f/full]: full           |                                                                     |
|                                                                                                    |                         | noologologologologologologologologologol                            |
| <up down="">Selecti</up>                                                                                                    | on <f10>Save &lt;</f10> | <pre>Space&gt;Enable/Disable <f5>Refresh <esc>Exit</esc></f5></pre> |
| Network setting                                                                                                    | s configured            |                                                                     |

**注**:オートネゴシエーションボックスが実際にオンになっていることがわかります。

#### 結論

オートネゴシエーション設定は、専用モードでのみ使用できます。この設定は、有効な専用構成 が設定されている限り、それ自体を有効にします。